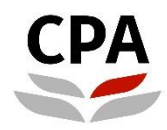

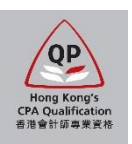

## **Qualification Programme (QP)**

# Practical Experience Online System (Development Commitment – QP student)

**User Guide** 

## **Development Commitment (QP student)**

### **User Guide**

This user guide shows how QP students complete and submit an online Development Commitment (DC) to their AE/ AS.

#### Who is required to complete the DC

Since the launch of the revised Practical Experience Framework on 21 December 2022, those candidates who registered as QP students on or after 1 January 2023 are required to complete the DC. For QP students who registered before 31 December 2022, please refer to <u>Transitional arrangements of revised Practical Experience Framework</u> for details.

#### Where to access

To access the online DC, please login to the Landing page.

| CPA PRE-PRO                |                                 |                 |
|----------------------------|---------------------------------|-----------------|
| Main Menu > Self Service > | Click "Development Commitment". |                 |
| Practical Experience       |                                 |                 |
| Development Commitment     |                                 | Training Record |
|                            |                                 |                 |
|                            |                                 |                 |

After login, please follow the steps below to complete the online DC.

#### How to fill out the DC

#### Step 1: Create new DC.

Illustrative example:

| Development Commitment Click "Create New DC" button.   Click "Create New DC" button.   Authorized Employer   AE Number Organization Name Commencement Date of Employment Effective Date Due Date for Sign-Off Status   AE202206 PEF Limited 01/01/2020 Create New DC Create New DC | Development Commitment 🟫 🗄 🕑                       |                                 |                |                  |              |                   |
|----------------------------------------------------------------------------------------------------|----------------------------------------------------|---------------------------------|----------------|------------------|--------------|-------------------|
| Authorized Employer   AE Number Organization Name Commencement Date of Employment Effective Date Due Date for Sign-Off Status   AE202206 PEF Limited 01/01/2020 Create New DC                                                                                                    | Development Commitment<br>Reminder Note            |                                 |                |                  | Click "Creat | e New DC" button. |
| AE202206 PEF Limited 01/01/2020 Create New DC                                                                                                    | Authorized Employer<br>AE Number Organization Name | Commencement Date of Employment | Effective Date | Due Date for Sig | n-Off Status |                   |
|                                                                                                    | AE202206 PEF Limited                               | 01/01/2020                      |                |                  |              | Create New DC     |

#### Step 2: Read through the DC carefully.

If the information stated in the DC is not correct (e.g. Section 2 – Particulars of QP Student and AE/AS), please contact your AE/ AS accordingly.

| Illustrative example (AE version):                                                |                               |  |  |  |  |
|-----------------------------------------------------------------------------------|-------------------------------|--|--|--|--|
| Section 2 - Particulars of QP Student and AE                                      |                               |  |  |  |  |
| The entity and the individual(s) to whom this Development Commitment relates are: |                               |  |  |  |  |
| Particulars of QP Student                                                         | Particulars of AE             |  |  |  |  |
| Name CHAN Siu Siu                                                                 | Organization Name PEF Limited |  |  |  |  |
| Employing Organization Name PEF Limited                                           | AE No. AE202206               |  |  |  |  |
| QP Student No. S213200                                                            |                               |  |  |  |  |
| Commencement Date of Employment 01/01/2020                                        |                               |  |  |  |  |
| AE/AS Remarks                                                                     |                               |  |  |  |  |
|                                                                                   |                               |  |  |  |  |

#### Step 3: Complete Section 3 and Section 6 (if applicable) .

#### Illustrative examples:

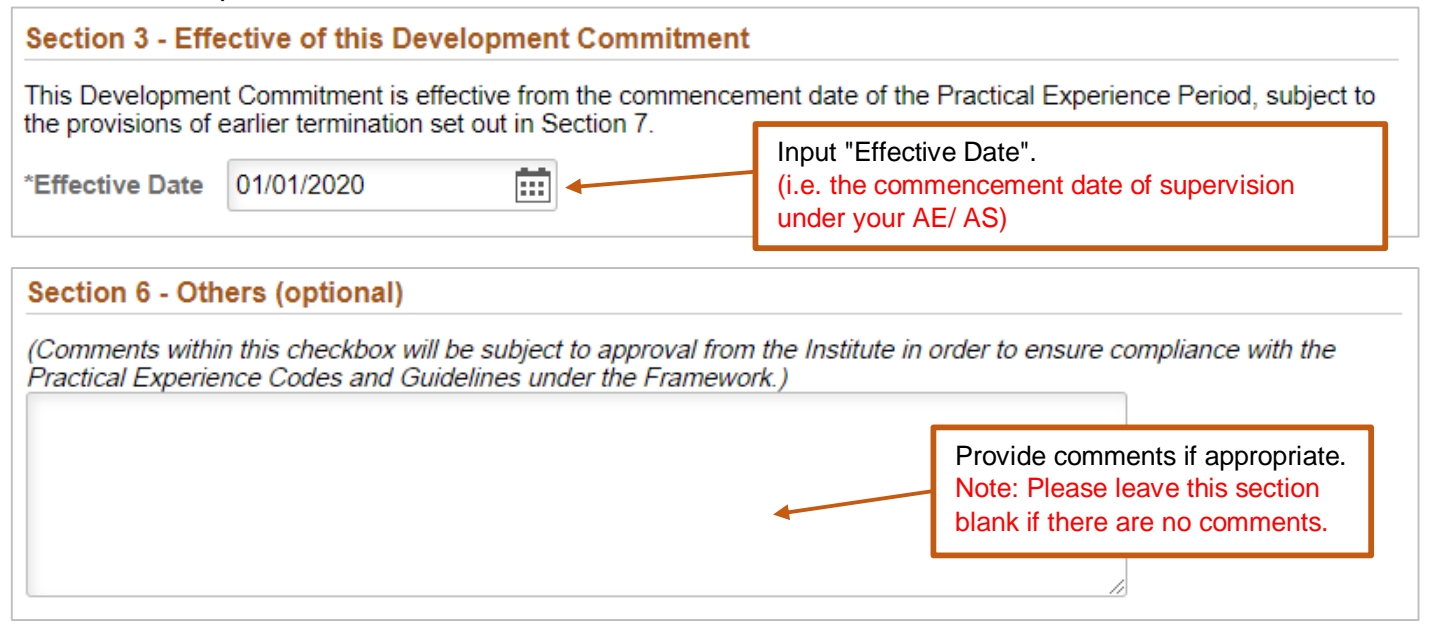

#### Step 4: Declare and submit the online DC.

#### Illustrative example:

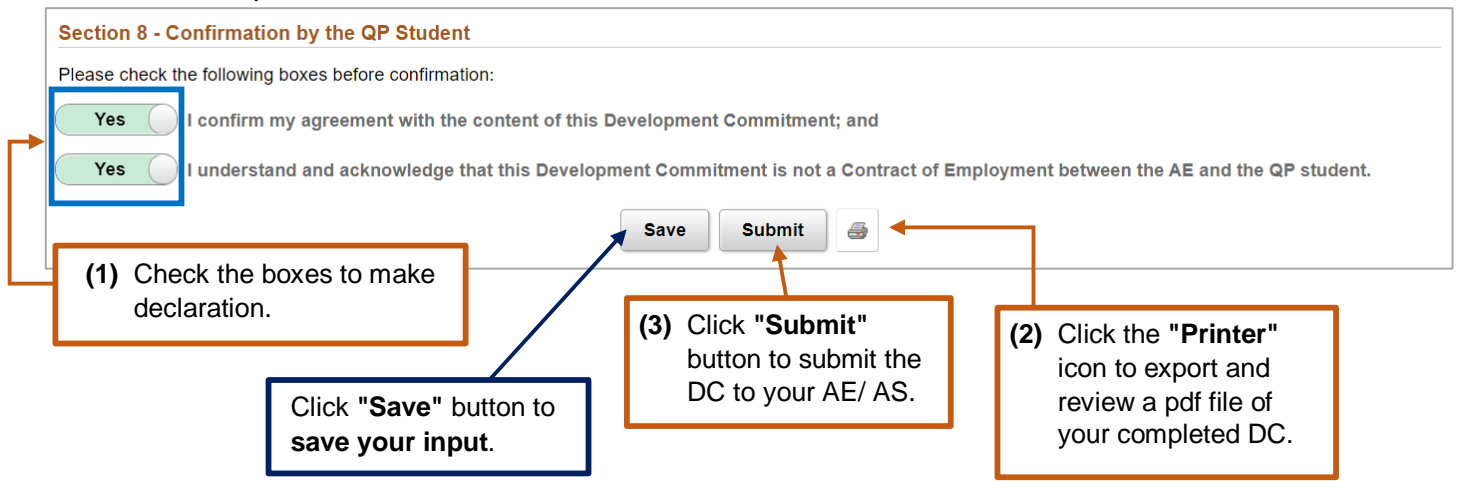

After submission, the DC status will change to "Pending for AE Approval" or "Pending for AS Approval".

Illustrative example – DC pending for approval:

| AE Number | Organization Name | Commencement Date of Employment | Effective Date | Due Date for Sign-Off | Status                    |
|-----------|-------------------|---------------------------------|----------------|-----------------------|---------------------------|
| AE202206  | PEF Limited       | 01/01/2020                      | 01/01/2020     | 25/09/2022            | Pending for AE Approval > |

*Note:* When the DC is approved, you will **receive a confirmation email** and the DC status will become **"In Effect"**. Then, you will be eligible to create new Training Records (TR). Please refer to the user guide for online TR to find out how to complete the TR.

| Illustrative example - | DC approved: |
|------------------------|--------------|
|------------------------|--------------|

| AE Number | Organization Name | Commencement Date of Employment | Effective Date | Due Date for Sign-Off | Status      |
|-----------|-------------------|---------------------------------|----------------|-----------------------|-------------|
| AE202206  | PEF Limited       | 01/01/2020                      | 01/01/2020     | 25/09/2022            | In Effect > |

Meanwhile, you can come back to this page anytime to view and export your DC.

#### Enquiry

Please send email to pef-enquiry@hkicpa.org.hk.

END